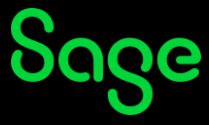

## Changing my personal information

To change your personal information such as your name and surname, follow the steps below:

- Click <u>here</u> to access the **Manage your account** screen.
- On the **Log in** page, enter your login credentials (your registered Sage University email address and password) and click on **Log in**.

| Sage                     |   |
|--------------------------|---|
| Log in                   |   |
| Email address            |   |
| someone@example.com      |   |
| Password                 |   |
|                          | ٥ |
| Log in                   |   |
| Forgot password?         |   |
| New user? Create account |   |

• The Manage your account screen will be displayed. Click on the Personal details option.

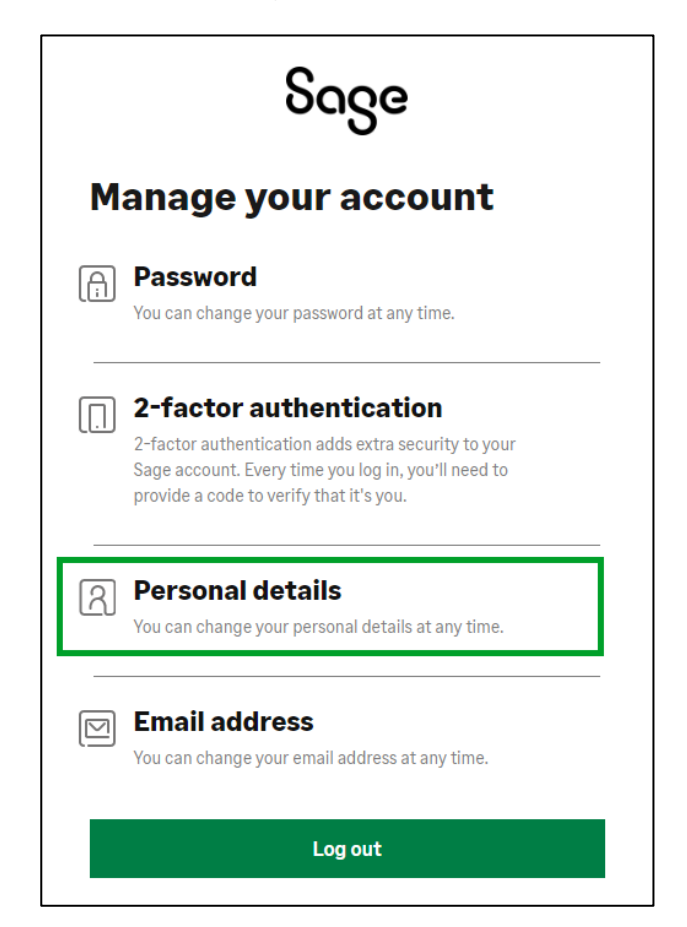

• Make the necessary changes and click on **Submit**.

| Sage                                   |                                                                       |
|----------------------------------------|-----------------------------------------------------------------------|
| Perso                                  | nal details                                                           |
| You can chan<br><b>submit</b> , you'll | ge your details at any time. After selecting<br>have to log in again. |
| First name                             |                                                                       |
| Last name<br>Language                  |                                                                       |
|                                        |                                                                       |
| English                                | ~                                                                     |
| English                                | Submit                                                                |

- The log in screen will display. **DO NOT log in.**
- In your browser, go to <a href="https://sageu.com/logon">https://sageu.com/logon</a>
- You will either be logged on automatically, or the login screen will display that you must log in again.
- Your details will be changed once logged in.

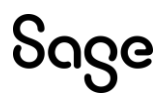

© Sage Group plc or its licensors. All rights reserved.

Document Version: April 2023